## Manual para reemplazar el archivo JVM.DLL.

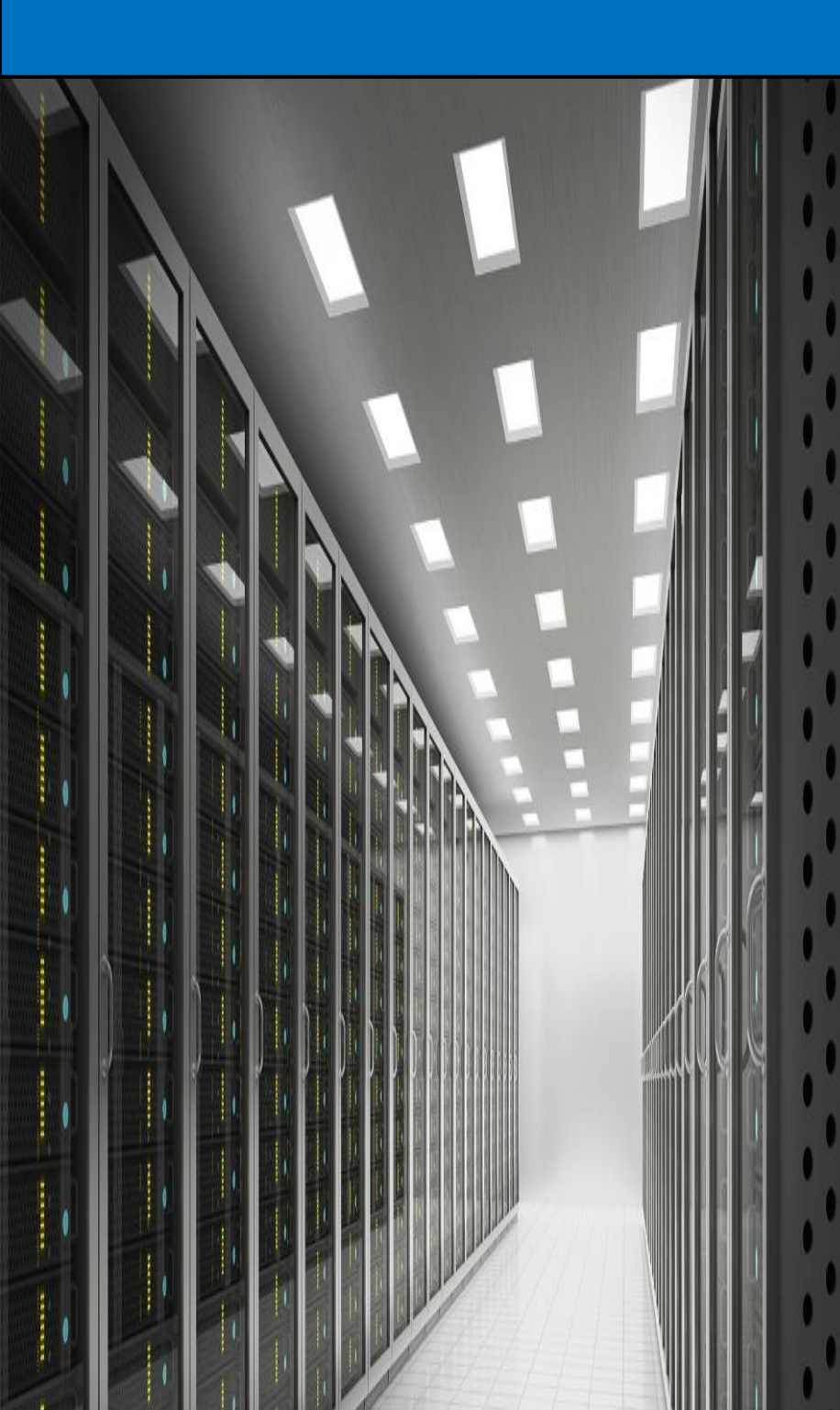

# DGTI Veracruz

M.R.T. Cartas Sanchez Jose Manuel Universidad Veracruzana 10-9-2019

## Índice

| Índice                              | . i |
|-------------------------------------|-----|
| Índice de figuras                   | . i |
| Introducción                        | I   |
| Check list para un buen diagnostico | 2   |

## Índice de figuras

| Ilustración I Búsqueda del programa "símbolo del sistema" y ejecución como administrador     | .2  |
|----------------------------------------------------------------------------------------------|-----|
| llustración 2 Verificación que el parámetro NX sea igual a "Alwaysoff"                       | . 3 |
| llustración 3 página de manuales de configuración de la DGTI Veracruz                        | .4  |
| Ilustración 4 Descarga del archivo JVM.DLL                                                   | .4  |
| Ilustración 5 Descompresión del archivo JVM.DLL                                              | . 5 |
| Ilustración 6 Archivo descomprimido en el escritorio                                         | . 5 |
| Ilustración 7 Reemplazamos el archivo que descargamos JVM.DLL por el existente en la carpeta | .6  |
| Ilustración 8 Seleccionar Reemplazar el archivo en el destino                                | .6  |
| Ilustración 9 Seleccionar continuar para realizar el reemplazo                               | .7  |

### Introducción.

El siguiente manual está destinado a resolver problemas con la ejecución del SIIU.

el archivo JVM.DLL puede que se esté corrupto, y por este motivo no se ejecute correctamente el SIIU, debido a esta causa se crea este manual con el fin de corregir los problemas más recurrentes que se le puedan presentar a la hora de ejecutar o "abrir" el SIIU.

#### Check list para un buen diagnostico

Lo primero que debemos realizar es un chequeo de ciertos pasos para confirmar que efectivamente el problema corresponde a la corrupción del archivo llamado JVM.DLL. para esto debemos realizar los siguientes pasos:

> Revisar que en la configuración de datos de arranque este ejecutándose el identificador nx como "AlwaysOff"

Abrimos el programa de símbolo del sistema de Windows en modo administrador, esto lo pueden realizar buscando desde **INICIO** (presionar tecla con el logo de Windows I) y teclear "**cmd**" y cuando aparezca en el resultado "símbolo del sistema" en la pantalla darle clic derecho con el ratón y seleccionamos "**Ejecutar como administrador**"

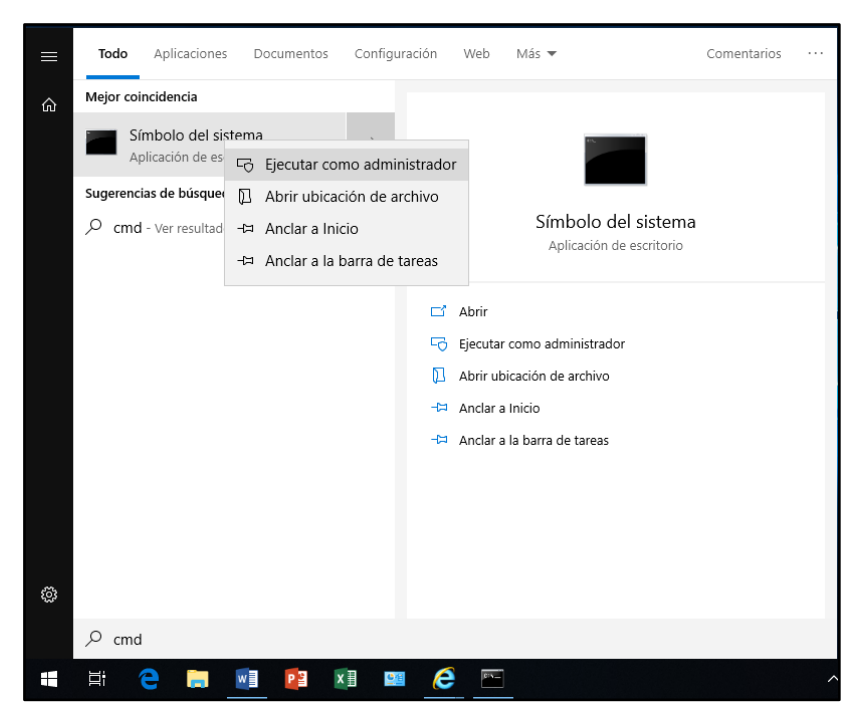

Ilustración I Búsqueda del programa "símbolo del sistema" y ejecución como administrador.

 Una vez abierto los "símbolos del sistema" escribimos y ejecutamos el comando "bcdedit" y nos aparecerá los siguientes datos:

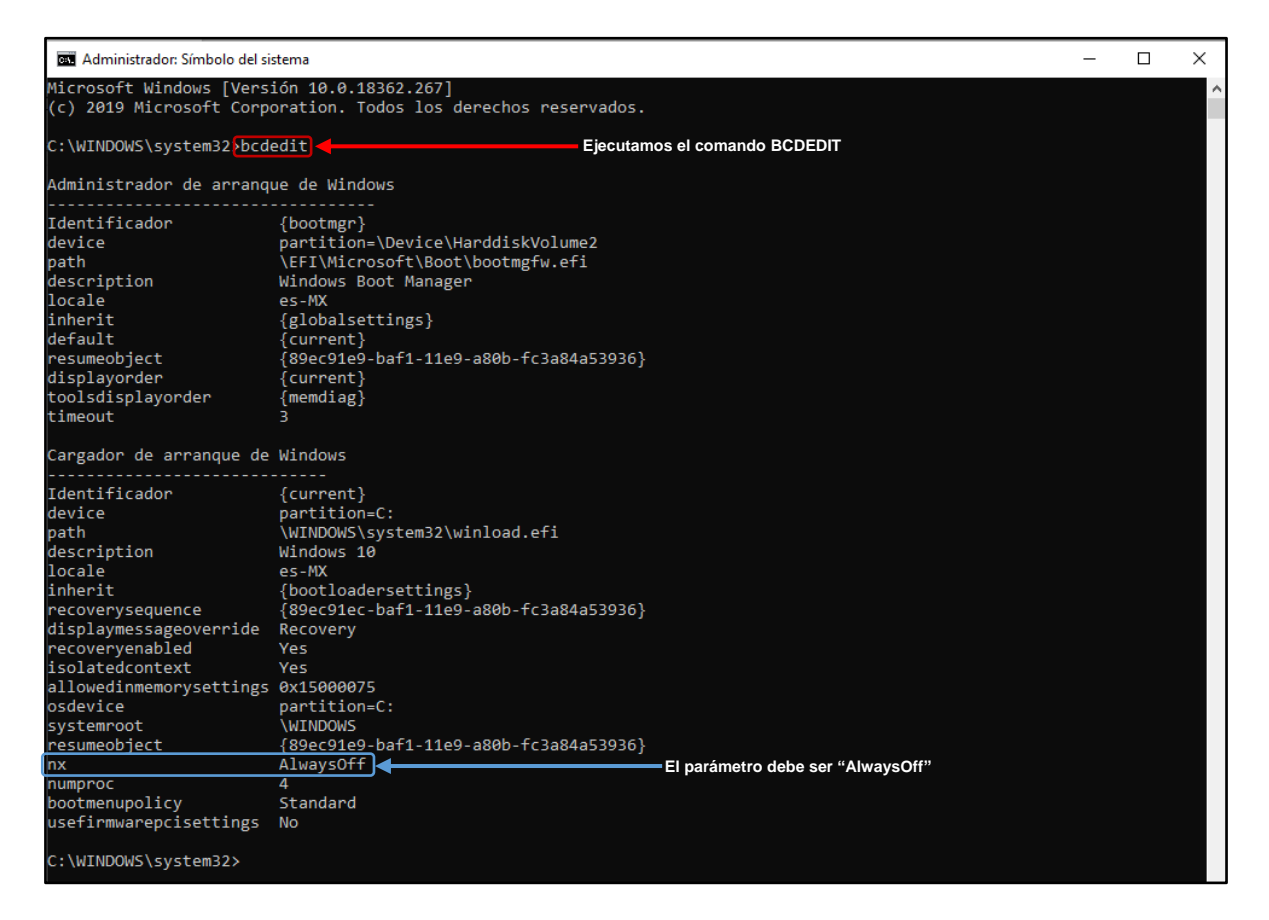

Ilustración 2 Verificación que el parámetro NX sea igual a "Alwaysoff"

Si el parámetro NX es diferente a "Alwaysoff" el problema radica en que no se ha modificado la configuración de datos de arranque. Ver *"manual para modificar la configuración de datos de arranque."* 

En caso de que el parámetro NX corresponda a "alwaysoff" deberá ir a la página <u>https://www.uv.mx/veracruz/crdgti/manuales-de-configuracion/</u>

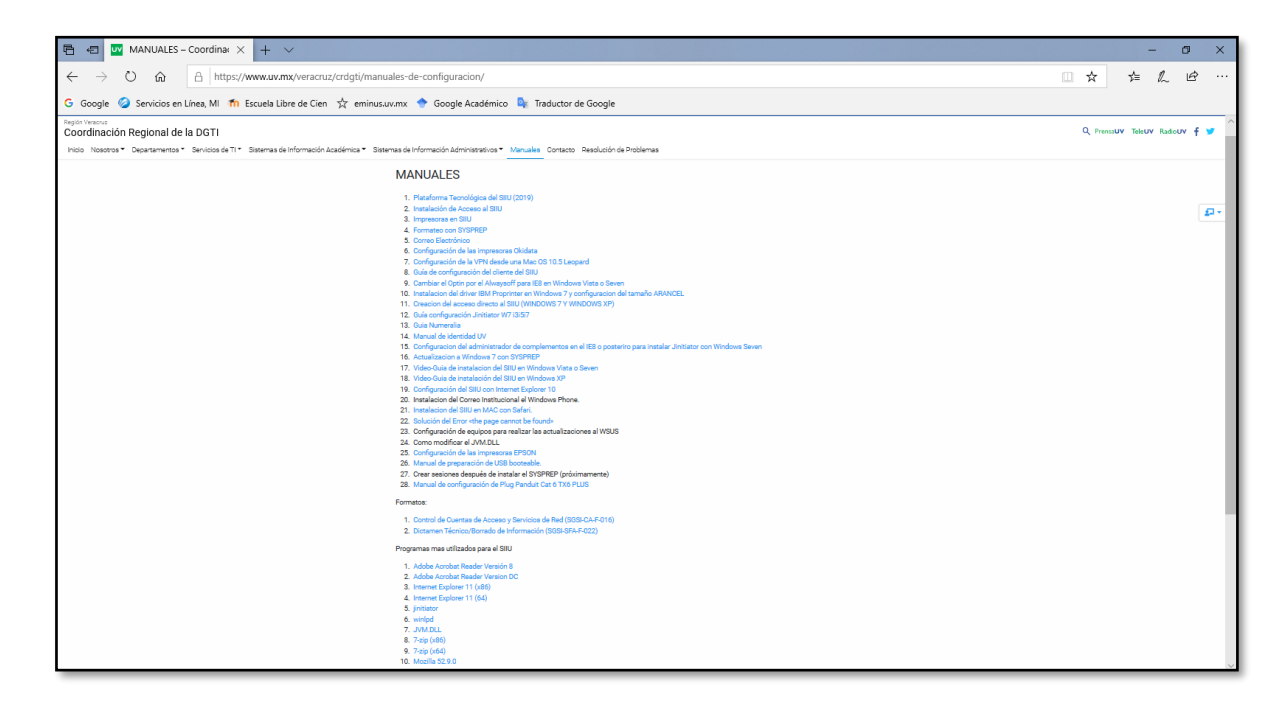

Ilustración 3 página de manuales de configuración de la DGTI Veracruz.

Aquí deberá buscar el link que dice JVM.DLL y descargarlo.

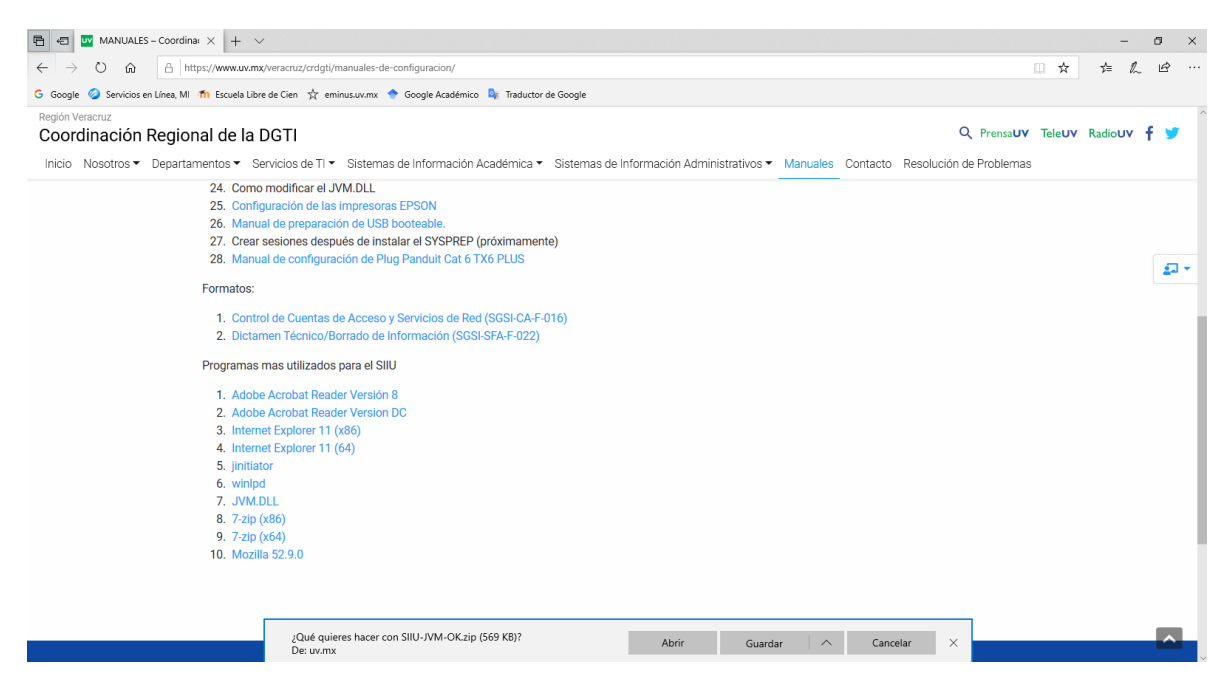

Ilustración 4 Descarga del archivo JVM.DLL

Una vez realizada la descarga descomprimimos el archivo.

| C.Users/Cartas/AppData/Local/Packages/Microsoft:MicrosoftEdge_8wekyb3d8bbwe/TempState/Downloads/SIIU-JVM-OK (1).zip/ |                                                                                                    |        |        |       |                     |                               |            |        |        |           |            |            |   |
|----------------------------------------------------------------------------------------------------|----------------------------------------------------------------------------------------------------|--------|--------|-------|---------------------|-------------------------------|------------|--------|--------|-----------|------------|------------|---|
| Agregar                                                                                                    | Extraer                                                                                                    | Probar | Copiar | Mover | X<br>Borrar         | <mark>រ</mark><br>Información |            |        |        |           |            |            |   |
| 🎓 💶 c:                                                                                                    | C:Users:\Cartas\AppData\Local\Packages\Microsoft.MicrosoftEdge_8wekyb3d8bbwe\TempState\Downloads\SIIU-JVM-OK (1).zip\ |        |        |       |                     |                               |            |        |        |           |            |            |   |
| Nombre                                                                                                    | -ок                                                                                                    |        |        |       | Tamaño<br>1 214 171 | Tamaño comp<br>582 352        | Modificado | Creado | Acceso | Atributos | Encriptado | Comentario | 0 |
| <<br>0 / 1 element                                                                                                   | o(s) seleccion                                                                                                    | ado(s) |        |       |                     |                               |            |        |        |           |            |            | > |

Ilustración 5 Descompresión del archivo JVM.DLL

| Regelero de<br>redelage | Carpeta descomp                                                   | orimida en el escritorio |                    |          |        |                                   |          |
|-------------------------|-------------------------------------------------------------------|--------------------------|--------------------|----------|--------|-----------------------------------|----------|
|                         | F IU-JVM-OK<br>Archivo Inicio Compartir Vista                     |                          |                    |          |        | - 0                               | ×<br>~ @ |
|                         | ← → < ↑ → SIIU-JVM-OK                                             | ter a                    |                    |          | ~ 0    | Buscar en SIIU-JVM-OK             | 9        |
|                         | Access sinida                                                     | Pecha de modificación    | Tipo               | Tamaño   |        |                                   |          |
| 2                       | Ercritorio di jvm.dll                                             | 27/01/2014 12:59 p. m.   | Extensión de la ap | 1,185 KB |        |                                   |          |
| Chrome                  | Descargar at SIIU                                                 | 25/01/2016 09:14 a.m.    | Acceso directo     | 2 KB     |        |                                   |          |
|                         | Documentos d                                                      |                          |                    |          |        |                                   |          |
|                         | E Imágenes d                                                      |                          |                    |          |        |                                   |          |
| 5                       | 03 Administrar A                                                  | Contenido de             | la carpeta c       | lescomp  | rimida |                                   |          |
| SILU Veranue            | Materia 7 Polític                                                 |                          |                    |          |        |                                   |          |
|                         | Pagina DGT                                                        |                          |                    |          |        |                                   |          |
|                         | Taller DGTI regió                                                 |                          |                    |          |        |                                   |          |
| Minerali                | <ul> <li>OneDrive - Univer</li> </ul>                             |                          |                    |          | No     | hay ninguna vista previa disponib | le.      |
| enter-                  | 💻 Este equipo                                                     |                          |                    |          |        |                                   |          |
|                         | Descargas                                                         |                          |                    |          |        |                                   |          |
|                         | Documentos                                                        |                          |                    |          |        |                                   |          |
| allube                  | Escritorio                                                        |                          |                    |          |        |                                   |          |
| Gateher                 | 📰 Imágenes                                                        |                          |                    |          |        |                                   |          |
|                         | 👌 Música                                                          |                          |                    |          |        |                                   |          |
| $\leftrightarrow$       | Objetos 3D                                                        |                          |                    |          |        |                                   |          |
| 5                       | 📓 Videos                                                          |                          |                    |          |        |                                   |          |
| 19                      | E Disco local (C:)<br>2 elementos 1 elemento seleccionado 1.15 MB |                          |                    |          |        | [                                 |          |
| Minascage               |                                                                   |                          |                    |          |        |                                   |          |
|                         |                                                                   |                          |                    |          |        |                                   |          |
|                         |                                                                   |                          |                    |          |        |                                   |          |

Ilustración 6 Archivo descomprimido en el escritorio.

Una vez que tenemos el archivo JVM.DLL lo descomprimimos y lo reemplazamos en la siguiente ruta dependiendo como les aparezca según el idioma instalado.:

C:\Program Files (x86)\Oracle\JInitiator 1.3.1.22\bin\hotspot

C:\Archivos de Programa (x86)\Oracle\]Initiator 1.3.1.22\bin\hotspot

| 🔜   📝 🔜 🗢   hotspot                                                                             |                                                                     | - 8 ×                                   |
|-------------------------------------------------------------------------------------------------|---------------------------------------------------------------------|-----------------------------------------|
| Archivo Inicio Compartir Vista                                                                  |                                                                     | ~ 0                                     |
| ← → → ↑ 📙 > Este equipo > Disco local (C:) > Archivos de programa (x86) > Oracle > JInitiator 1 | 3.1.22 > bin > hotspot Ruta donde se va a reemplazar el archivo que | esta corrupto.                          |
| > Videos ^ Nombre ^ Fecha de modificación Tipo                                                  | Tamaño                                                              |                                         |
| Y La Disco local (C:)                                                                           | ción de la an 1 185 KB                                              |                                         |
| Archivos de pr     Xusage.txt     05/04/2005 04:38 a. m. Docur                                  | nento de te 2 KB                                                    |                                         |
| V 📙 Archivos de pr                                                                              |                                                                     |                                         |
| Archivo que va a reem                                                                           | plazarse por estar corrupto.                                        |                                         |
| > 🔤 Common File                                                                                 | h                                                                   |                                         |
| > 🔂 DsNET Corp                                                                                  |                                                                     |                                         |
| > 🛃 Google                                                                                      |                                                                     |                                         |
| > 📴 Intel                                                                                       |                                                                     |                                         |
| > 📴 Internet Explo                                                                              | i i y i silo-www.ok                                                 |                                         |
| > 🛃 Java                                                                                        |                                                                     | Denorman Still BALLOK                   |
| > K-Lite Codec                                                                                  |                                                                     | 5 Buscar en SIIO-JVM-OK D               |
| > McAfee                                                                                        | Acceso rápido                                                       |                                         |
| > 📊 Microsoft An                                                                                | Escritorio x 2001/2014 12:59 p. m. Extension de la ap 1,185 KB      |                                         |
| > 🔜 Microsoft Off                                                                               | Descargas      P                                                    |                                         |
| > Microsoft SQ                                                                                  | Documentos 🖈                                                        |                                         |
| > Microsoft SQ                                                                                  | Archivo que descargamos y que se va a sobres                        | scribir.                                |
| > 🛃 Microsoft.NE                                                                                | Materia 7 Polític                                                   |                                         |
| > 📴 Mozilla Firefo                                                                              | Pagina DGTI                                                         |                                         |
| > 📴 MSBuild                                                                                     | Taller DGTI regió                                                   |                                         |
| V 📴 Oracle                                                                                      | OneDrive - Univer                                                   | lo hay ninguna vista previa disponible. |
| V Jinitiator 1.3                                                                                | 💭 Este equipo                                                       |                                         |
| ✓ bin                                                                                           | 👆 Descargas                                                         |                                         |
| hotspot                                                                                         | 😫 Documentos                                                        |                                         |
| doc                                                                                             | Escritorio                                                          |                                         |
| > 🔄 lib                                                                                         | imágenes                                                            |                                         |
| > 📴 Realtek                                                                                     | Objetos 3D                                                          |                                         |
| > Reference As:                                                                                 | Videos                                                              |                                         |
| > TeamViewer                                                                                    | 4. Discolarcel (C) Y                                                |                                         |
| VulkanRT                                                                                        | 2 elementos 1 elemento seleccionado 1.13 MD                         | 811 MI                                  |
| > Windows Def                                                                                   |                                                                     |                                         |
| 2 elementos                                                                                     |                                                                     |                                         |
|                                                                                                 |                                                                     |                                         |

Ilustración 7 Reemplazamos el archivo que descargamos JVM.DLL por el existente en la carpeta.

Aparecerá un mensaje donde nos pregunta que deseamos realizar con ese archivo, seleccionamos reemplazar el archivo en el destino

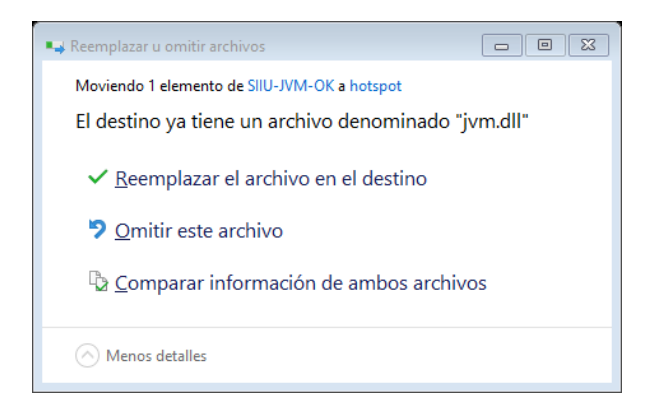

Ilustración 8 Seleccionar Reemplazar el archivo en el destino.

Inmediatamente nos preguntara que necesitara permisos de administrador, para mover o copiar a esta carpeta, seleccionamos continuar.

#### MANUAL PARA REEMPLAZAR EL ARCHIVO JVM.DLL.

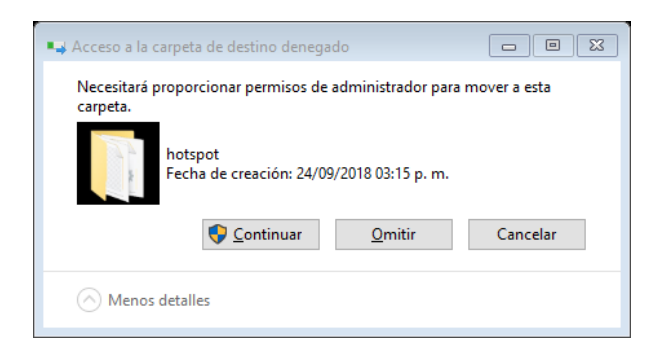

Ilustración 9 Seleccionar continuar para realizar el reemplazo.

Una vez realizado el reemplazo podremos acceder al SIIU de manera normal.